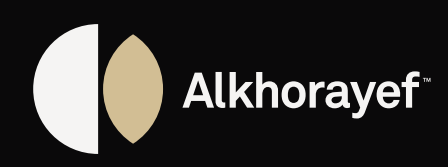

# **SUPPLIER PORTAL** USER MANUAL

DO.070 Procurement Track

## Always producing

## **1.0 DOCUMENT CONTROL**

### 1.1 Change Record

| Date         | Author       | Version | Change Reference      |
|--------------|--------------|---------|-----------------------|
| Aug 29, 2020 | Attia Hassan | V1.0    | No Previous reference |
|              |              |         |                       |
|              |              |         |                       |

#### 1.2 Reviewers

| Name          | Position              |
|---------------|-----------------------|
| Tarek Fathy   | SCM track team leader |
| Mahmoud Saied | Application Manager   |
|               |                       |

#### 1.3 Distribution

| Сору No. | Name                       | Location |
|----------|----------------------------|----------|
| V1.0     | Alkhorayef Project Library |          |
|          |                            |          |
|          |                            |          |

#### Note To Holders:

If you receive an electronic copy of this document and print it out, please write your name on the equivalent of the cover page, for document control purposes.

If you receive a hard copy of this document, please write your name on the front cover, for document control purposes.

| Author:           | Attia Hassan                         |
|-------------------|--------------------------------------|
| Preparation Date: | Aug 29, 2021                         |
| Last Updated:     |                                      |
| Document Version: | DO.070 Supplier Portal Cloud Service |
| Version:          | v1.0                                 |

| Name | Position | Signature |
|------|----------|-----------|
|      |          |           |
|      |          |           |
|      |          |           |

## CONTENTS

| <b>1.0</b> | Document Control                         |
|------------|------------------------------------------|
| 1.2        | Reviewers                                |
| 1.3        | Distribution                             |
|            |                                          |
| 2.0        | Introduction                             |
| 2.1        | Purpose                                  |
|            |                                          |
| 3.0        | Procedures                               |
| 3.1        | Supplier Registration using Portal       |
| 3.2        | Supplier Registration Approval           |
| 3.3        | Update Company Profile                   |
| 3.4        | Approval for update Company Profile      |
|            |                                          |
| 4.0        | Open and Closed Issues for this Delivera |
| 4.1        | Open Issues                              |
| 1.2        | Closed Issues                            |

## **2.0 INTRODUCTION**

### 2.1 Purpose

The purpose of this Project Management Framework is to define the high-level approach to project management that will be applied to the project.

|     | ∠       |
|-----|---------|
|     |         |
|     | 2       |
|     | 2       |
|     | Z       |
|     | 3       |
|     | ······0 |
|     |         |
|     |         |
|     |         |
|     | Λ       |
|     |         |
|     | 7       |
|     |         |
|     | 13      |
|     |         |
|     |         |
| ole | 14      |
|     | 14      |
|     | 1 /     |
|     |         |
|     |         |

## **3.0 PROCEDURES**

#### Scope

- This procedure covers the following functional areas:
- Supplier Registration
- Approval Supplier Registration
- Update company profile / approval

#### 3.1 Supplier Registration using Portal

Send the URL to Supplier

- **1.** Enter supplier details.
- 2. Click on Next

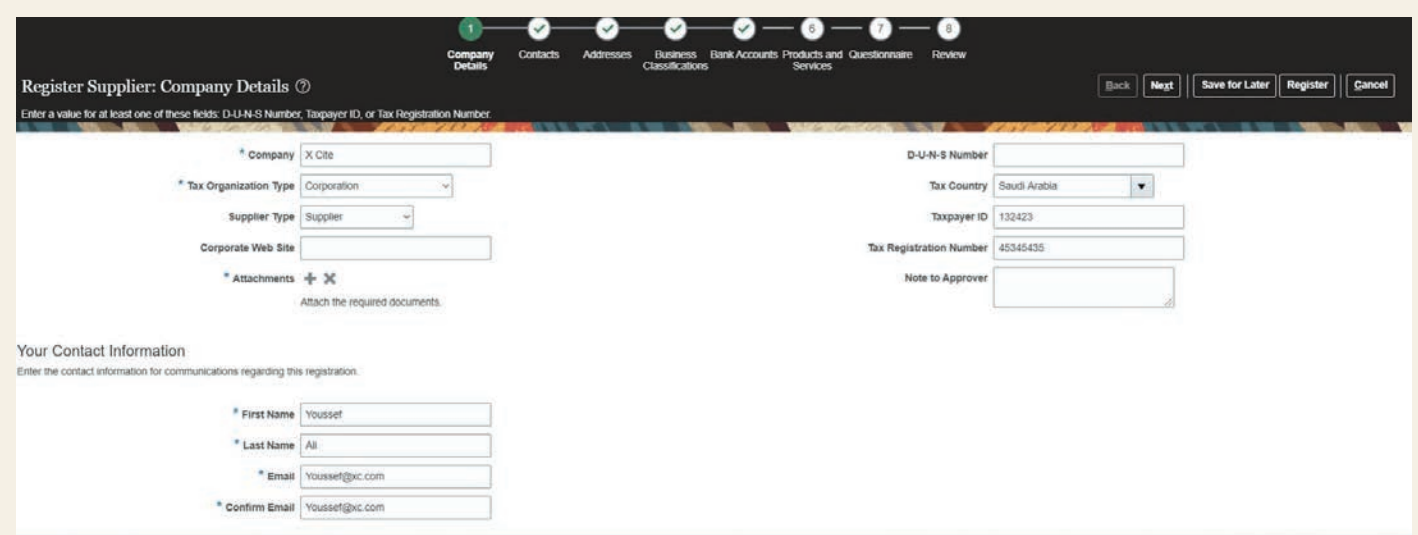

#### 3. check and confirm for contact information

|                                  | dit Contact: Yous | ssef Ali                   |               |                            |                         |                |               |             |                |                |        |      |              | P [       |         |     |
|----------------------------------|-------------------|----------------------------|---------------|----------------------------|-------------------------|----------------|---------------|-------------|----------------|----------------|--------|------|--------------|-----------|---------|-----|
|                                  | Salutation        | Mr. ~                      |               |                            | Phone                   |                | •             |             |                |                |        |      |              |           |         |     |
| Register Supplier: Contacts ②    | * First Name      | Youssef                    |               |                            | Mobile                  |                | •             |             |                |                |        | Negt | save for L   | ater Regi | ster Ca | 101 |
| Enter at least one contact.      | Middle Name       |                            | 1             |                            | Fax                     |                | •             |             |                |                |        |      |              |           | _       |     |
| Actions - View - Format - Create | * Last Name       | All                        |               |                            | * Email                 | Yousset@x      | c.com         |             |                |                |        |      |              |           |         | Ĩ   |
| Name                             | Job Title         |                            |               |                            |                         |                |               |             |                |                |        | ve   | Request User | Edit      | Dele    | te  |
| All Youssef                      |                   | Administrative contact     |               |                            |                         |                |               |             |                |                |        |      | 2            | 1         | ×       |     |
| Columns Hidden 7                 |                   | nt                         |               |                            |                         |                |               |             |                |                |        |      |              |           |         |     |
|                                  | Actions ¥ View    | 🔹 Format 🖌 🗶 📑             | Freeze        | Detsch 🗐 Wr                | p                       |                |               |             |                |                |        | I    |              |           |         |     |
|                                  | Suppler Accourt   | nts Receivable Specialist  | Manages IN    | voices and payments for t  | he supplier company. Pr | himary tasks   | include sub   | mitting inv | vices as well  | as tracking ir | nii A  |      |              |           |         |     |
|                                  | Supplier Custor   | ner Service Representative | Manages int   | bound purchase orders ar   | d communicates shipm    | ent activities | s for the sup | plier comp  | any . Primary  | tasks includ   | e      |      |              |           |         |     |
|                                  | Supplier Invento  | ory Manager                | Individual in | a supplier organization re | sponsible for managing  | ) inventory p  | rocess contr  | rol from be | ginning to end | . Monitors a   | in w   |      |              |           |         |     |
|                                  |                   |                            |               |                            |                         |                |               |             |                | 1000           |        |      |              |           |         |     |
|                                  |                   |                            |               |                            |                         |                |               |             |                | OR             | Cancel |      |              |           |         |     |

### **System References**

The following system references are used: Oracle fusion Supplier Portal user guide for cloud

- 4. Create address
- 5. Address Purpose "Ordering, Remit to"
- 6. Select city field
- 7. Add address contacts

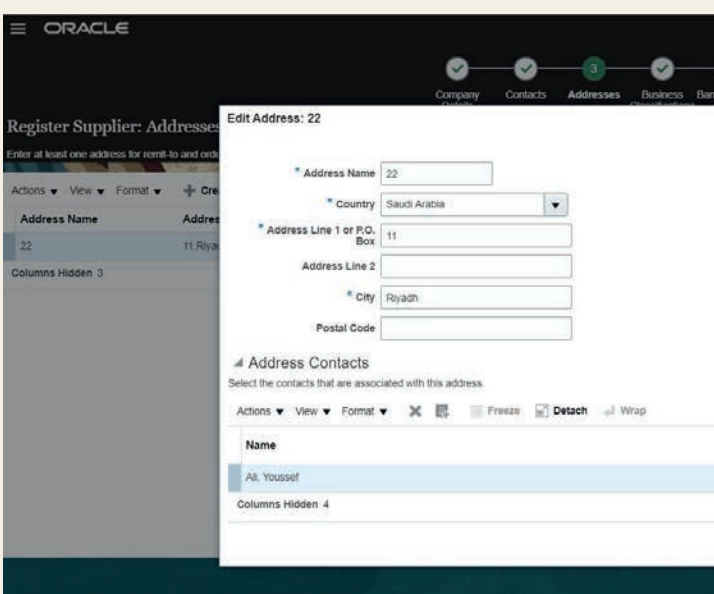

#### 8. Add address contacts

|                                                                                            | (1) —<br>Company | — 2 –<br>Contacts | — 3 -<br>Addresses | - (4)       |
|--------------------------------------------------------------------------------------------|------------------|-------------------|--------------------|-------------|
| Register Supplier: Business Classifications ⑦                                              | UCallis          |                   |                    | Gassinabore |
| None of the classifications are appacable Actions ▼ Vew ▼ Format ▼ + X ■ Freeze ■ Detach → | Wrap             | 1000              | <b>R</b> /         |             |
| * Classification                                                                           |                  |                   |                    |             |
| Supplier KYC ×                                                                             |                  |                   |                    |             |

#### 9. Add bank information

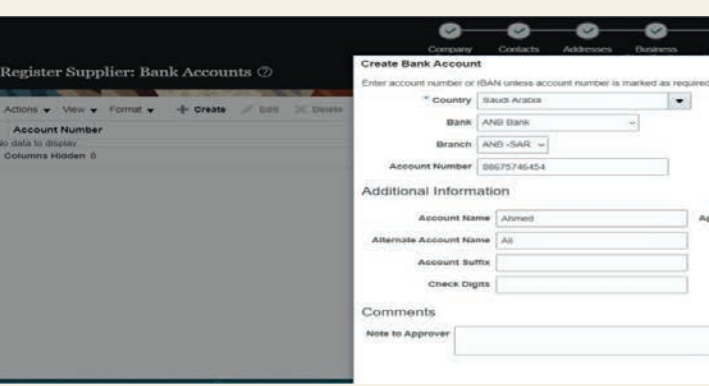

|                   |                |                |              | Save for Later | Register | Cano  |
|-------------------|----------------|----------------|--------------|----------------|----------|-------|
| Address Purpose 🧹 | Ordering       |                |              | -              |          |       |
| 2                 | Remit to       |                |              |                |          |       |
|                   | RFQ or Bidding |                |              |                | Edit     | Delet |
| Phone             | 1000           |                |              |                | 1        | ×     |
| Fax               |                |                |              |                |          |       |
| Email             |                |                |              |                |          |       |
|                   |                |                |              |                |          |       |
|                   | 600 a 7        | Administrative | User Account |                |          |       |
| Job Title         | Email          |                |              |                |          |       |

| Servio        | 5                | No. THE M                    |             |            |                    |             |        |
|---------------|------------------|------------------------------|-------------|------------|--------------------|-------------|--------|
|               |                  |                              | <u>.</u>    | SCK Negt   | Save for Later     |             | Cancer |
|               |                  |                              |             |            |                    |             |        |
|               | 4 10 A           | I Hal                        | 111 10      |            |                    |             | -      |
|               |                  |                              | 10.10       |            |                    |             |        |
| lassification | Certifying Agenc | y Other Certifying<br>Agency | Certificate | Start Date | Expiration<br>Date | Attachments | Note   |

| IBAN                                         |            | 210   |      |        |
|----------------------------------------------|------------|-------|------|--------|
| Currency                                     | SAR 💌      | kanik | Edit | Delete |
|                                              |            |       |      |        |
|                                              |            |       |      |        |
|                                              |            |       |      |        |
| Account Type                                 | Checking ~ |       |      |        |
| Account Type<br>Description                  | Checking ~ |       |      |        |
| Location Code<br>Account Type<br>Description | Checking ~ |       |      |        |
| Location Code<br>Account Type<br>Description | Checking ~ |       |      |        |

#### 10. Add product and service 0-0-0-0-0-0 Company Details Services Business Back Next Save for Later Register Cancel ister Supplier: Products and Services Actions 👻 View 👻 Format 👻 🧱 Select and Add 💥 Remove 👘 Freeze 🔛 Detach 🚽 Wrap Category Name Description Remove × Insurance Rental ×

11. Answer the questions, and click on register

|                                  | Company Contacts Addresses Bank Accounts Products and Questionnaire Review<br>Details<br>Classifications                                                                                                    |
|----------------------------------|----------------------------------------------------------------------------------------------------|
| Register Supplier: Questionnaire | [Beck]   Negt.]   Seve for Later.]   Gencel                                                                                                    |
|                                  |                                                                                                    |
| Attachments None                 |                                                                                                    |
| c                                | Questions                                                                                                    |
| Section                          | upplier KYC (Section 1 of 1)                                                                                                    |
| 1 Supplier KYC                   | * L. Does the company have an approved code of conduct policy?<br>a. Yes<br>* Response Attachments None #-                                                                                                    |
|                                  | O E No<br>Commenta                                                                                                    |
|                                  | * 2. Has the company or its directors are facing any inquiries of misconduct from any governmental agency and                                                                                                    |
| 8                                | Judical of exact-judical autorities?                                                                                                    |
|                                  | <u>0</u> e. Ho                                                                                                    |
|                                  | * 3. Does the company have all registrations, locarises, permits, approvals and registration required for operational<br>activities of businest from the reservant authorities and government agencies? <ul> <li>a. Yes</li> </ul> |
|                                  | <ul> <li>0. NO</li> </ul>                                                                                                    |
|                                  | Comments                                                                                                    |
|                                  |                                                                                                    |
| E                                | Previous Section 1 of 1                                                                                                    |

#### **12.** Your registration request was submitted

|                                                                                                    | â | 4 | P | (P | <b>1</b> |
|----------------------------------------------------------------------------------------------------|---|---|---|----|----------|
| Confirmation X                                                                                                   |   |   |   |    |          |
| Your registration request was submitted. You will receive an e-mail after your registration request is reviewed. |   |   |   |    |          |
| ОК                                                                                                    |   |   |   |    |          |

### 3.2 Supplier Registration Approval Click on notification icon >> open the link and approve

|     | Good      | l morning, Hit                  | tesh L. Bl            | nongade!            |
|-----|-----------|---------------------------------|-----------------------|---------------------|
|     | Me        | Supplier Registration Request 7 | 001 for X Cite - Goog | le Chrome           |
|     |           | eocn-dev1.fa.em3.oraclec        | loud.com/fscmUl/      | faces/adf.task-flow |
|     | SI        | upplier Registration Requ       | est 7001 for X (      | Cite                |
|     | Pe Pe     | Details                         |                       |                     |
|     |           | Assignee Hitesh L B             | hongade               | Registration Re     |
|     | De De     | Assigned Date 9/1/21            |                       | Request             |
|     |           | Task Number 218260              |                       | Reques              |
|     | illig lde |                                 |                       | Inviting Procureme  |
|     | 20 K      | Company Details                 |                       |                     |
|     |           | Company                         | / X Cité              |                     |
|     | Fa        | Tax Organization Type           |                       |                     |
| 0 0 | 8         | Supplier Type                   | Supplier              |                     |

| ACTI                                        | ON REQUIRED                                |                                                                                            |                                                  | 2 min   | utes ago |
|---------------------------------------------|--------------------------------------------|--------------------------------------------------------------------------------------------|--------------------------------------------------|---------|----------|
| Supp                                        | lier Registration Request 7001 for X C     | ite                                                                                        |                                                  | -       |          |
| Web                                         | Services Application Identity for Procuren | nent                                                                                       | Approve                                          | Rele    | et       |
| _                                           |                                            |                                                                                            |                                                  |         | <u> </u> |
|                                             |                                            |                                                                                            |                                                  | - 0     | ×        |
| Asia9                                       | 62FRivadh&df=medium&dt=                    | =both&tf=short&                                                                            | la=en&cv=&t                                      | opmWork | lis Q    |
|                                             |                                            | Berning and Berning                                                                        |                                                  |         | Deles    |
|                                             |                                            | Request to Resound                                                                         | Actions                                          | Approve | icatase. |
|                                             |                                            |                                                                                            |                                                  |         |          |
|                                             |                                            |                                                                                            |                                                  |         |          |
| it 7001                                     |                                            | Approval Status                                                                            | Pending Approval                                 |         | - 1      |
| y Youss                                     | ef Ali                                     | Approval Status<br>Business Relationship                                                   | Pending Approval<br>Spend Authorized             |         |          |
| t 7001<br>y Youss<br>9/1/21                 | ef Ali                                     | Approval Status<br>Business Relationship<br>Source                                         | Pending Approval<br>Spend Authorized<br>External |         |          |
| t 7001<br>Youss<br>9/1/21<br>J APC 1        | er Ali                                     | Approval Status<br>Business Relationship<br>Source<br>Note to Approver                     | Pending Approval<br>Spend Authorized<br>External |         |          |
| t 7001<br>Youss<br>9/1/21<br>I APC I        | er As                                      | Approval Status<br>Business Relationship<br>Source<br>Note to Approver                     | Pending Approval<br>Spend Authorized<br>External | 7       | 5        |
| t 7001<br>y Youss<br>e 9/1/21<br>J APC I    | er As                                      | Approval Status<br>Business Relationship<br>Source<br>Note to Approver                     | Pending Approval<br>Spend Authorized<br>External | ß       | 1        |
| st 7001<br>by Youss<br>te 9/1/21<br>U APC I | er As                                      | Approval Status<br>Business Relationship<br>Source<br>Note to Approver                     | Pending Approval<br>Spend Authorized<br>External | B       | 1        |
| st 7001<br>y Youss<br>e 9/1/21<br>U APC I   | erAs<br>HQ<br>D-U-N-S Numb                 | Approval Status<br>Business Relationship<br>Source<br>Note to Approver                     | Pending Approval<br>Spend Authorized<br>External | æ       |          |
| st 7001<br>y Youss<br>a 9/1/21<br>U APC I   | er All<br>HQ<br>D-U-N-S Numt<br>Tax Coun   | Approval Status<br>Business Relationship<br>Source<br>Note to Approver<br>Note to Approver | Pending Approval<br>Spend Authorized<br>External | B       |          |

### 3.3 Update Company Profile

#### Login by supplier user

- Add other business classification, any info need to add OR update it will initiate the approval again for this request
- 1. Click on supplier portal >> supplier portal

| ORACLE      |                                                                   |  |
|-------------|-------------------------------------------------------------------|--|
|             | Good afternoon, Ahmed Youssef!                                    |  |
| 0 0 0 0 0 0 | Sales Product Management Supplier Portal Procurement Tools Others |  |
|             | NPS                                                               |  |
|             | Supplier Portal +                                                 |  |

2. Click on manage profile in company profile section

| Supplier Portal                                                                                                    |                   |                                                          |
|----------------------------------------------------------------------------------------------------|-------------------|----------------------------------------------------------|
| Manage Shipments     Create ASN     Create ASBN     Upload ASN or ASBN     View Receipts     View Returns Contracts and Deliverables                                                                                                    | No data available | Transaction Reports<br>Last 30 Days<br>No data available |
| Manage Contracts     Manage Deliverables Consigned Inventory     Review Consumption Advices     Review Consigned Inventory     Review Consigned Inventory     Review Consigned Inventory Transactions Invoices and Payments     Create Invoice     Create Invoice     View Novices     View Naviers     View Active Negotiations     Manage Responses Qualifications     Manage Questionnaires     View Qualifications Company Profile     Manage Profile | Supplier News     |                                                          |
| View Qualifications Company Profile     Manage Profile                                                                                                    |                   |                                                          |

| Company Profile (*)  Organization Details Tax Identifiers Addresses Contacts Payments Business Classifications Products and Services  Company Training Supplier1  Company Training Supplier1  Company Training Supplier1  Company Training Supplier1  Company Training Supplier1  Company Training Supplier1  Company Training Supplier1  Company Training Supplier1  Company Training Supplier1  Supplier Type Supplier  Identification  D-U-N-S Number  Customer Number  Customer Number  Suc  Corporate Profile  Year Established  Mission Statement  Chief Executive Title  Mission Statement  Chief Executive Name  Principal Title  Year Incorporated  Year Incorporated                                                                                                    | DRACLE                |               |              |          |          |                          |                         |                           |             | Δ |                                         |
|----------------------------------------------------------------------------------------------------|-----------------------|---------------|--------------|----------|----------|--------------------------|-------------------------|---------------------------|-------------|---|-----------------------------------------|
| Impainization Details         Tax Identifiers         Addresses         Contacts         Peyments         Business Classifications         Products and Services           Image: Supplier Type         Company         Training Supplier1         Tax Organization Type         Corporation           Supplier Type         Supplier Type         Supplier Type         Supplier Type         Company           Identification         DLV-N-S Number         Corporate Number         Corporate Web Site           Sic         Sic         Corporate Web Site         Corporate Web Site           Sic         Chief Executive Title         Chief Executive Title           Mission Statement         Chief Executive Title         Principal Title           Yeer Incorporated         Principal Title         Principal Title | ompany Profile        | 0             |              |          |          |                          |                         |                           |             |   | Edit Dor                                |
| rganization Detail Tax Identifies Addresses Contacts Peyments Business Classifications Products and Services                                                                                                    |                       | VARIA         | 6.20         |          | -        | 100 100 10 10 10 100 100 | 178 88 950              |                           | -           |   | ALL ALL ALL ALL ALL ALL ALL ALL ALL ALL |
| General     Company Training Supplier1     Tax Organization Type Corporation     Supplier Number     10053     Supplier Type Supplier     Supplier Type Supplier     Attachments Done      Identification     D-U-N-S Number     Customer Number     Sic     Corporate Profile     Year Established     Mission Statement     Chief Executive Title     Chief Executive Title     Principal Title     Year Incorporated     Year Incorporated                                                                                                    | ganization Details Ta | x Identifiers | Addresses    | Contacts | Payments | Business Classification  | s Products and Services |                           |             |   |                                         |
| Company     Training Supplier1     Tax Organization Type     Corporation       Supplier Number     0053     Status     Active       Supplier Type     Supplier Organization Type     Attachments     Done       I Identification     Dru-N-A-S Number     Corporate Number       D-U-N-S Number     Corporate Number     Corporate Number       Customer Number     Corporate Orgonizative Bitte                                                                                                    | General               |               |              |          |          |                          |                         |                           |             |   |                                         |
| Supplier Number     10053     Status Active       Supplier Type     Supplier     Attachments       Buplier Type     Supplier     Attachments       D-U-N-S Number     National Insurance Number       Customer Number     Corporate Number       Status     Corporate Web Site       Status     Chief Executive Title       Mission Statement     Chief Executive Title       Year Established     Chief Executive Title       Year Incorporated     Principal Title                                                                                                    |                       | Company T     | raining Supp | liert    |          |                          |                         | Tax Organization Type     | Corporation |   |                                         |
| Supplier Type     Supplier       Bupplier Type     Supplier       Attachments     Done       Attachments     Done       B-U-A-S Number     National Insurance Number       Customer Number     Corporate Number       Sic     Corporate Web Site       Vear Established     Chief Executive Title       Mission Statement     Chief Executive Title       Year Incorporated     Principal Title       Year Incorporated     Principal Name                                                                                                    | Suppli                | er Number 1   | 0053         |          |          |                          |                         | Status                    | Active      |   |                                         |
|                                                                                                    | Sup                   | oplier Type S | Supplier     |          |          |                          |                         | Attachments               | Done        |   |                                         |
| D-U-X-S Number National Insurance Number Customer Number Customer Number SIC Corporate Profile Year Established Year Established Chief Executive Title Chief Executive Name Principal Title Year Incorporated                                                                                                    | Identification        |               |              |          |          |                          |                         |                           |             |   |                                         |
| Customer Number Corporate Web Site SiC Corporate Profile Year Established Chief Executive Title Mission Statement Chief Executive Name Principal Title Year Incorporated                                                                                                    | D-U-N-                | -S Number     |              |          |          |                          |                         | National Insurance Number |             |   |                                         |
| SIC<br>Corporate Profile<br>Year Established<br>Mission Statement<br>Chief Executive Title<br>Chief Executive Name<br>Principal Title<br>Year Incorporated                                                                                                    | Custom                | er Number     |              |          |          |                          |                         | Corporate Web Site        |             |   |                                         |
| I Corporate Profile  Year Established  Chief Executive Title  Mission Statement  Chief Executive Name  Principal Title  Year Incorporated  Principal Name                                                                                                    |                       | SIC           |              |          |          |                          |                         |                           |             |   |                                         |
| Year Established Chief Executive Title Mission Statement Chief Executive Name Principal Title Year Incorporated Principal Name                                                                                                    | Corporate Pro         | ofile         |              |          |          |                          |                         |                           |             |   |                                         |
| Vear Incorporated                                                                                                    | Year E                | stablished    |              |          |          |                          |                         | Chief Executive Title     |             |   |                                         |
| Principal Title Principal Name Year Incorporated                                                                                                    | MISSION               | Statement     |              |          |          |                          |                         | Chief Executive Name      |             |   |                                         |
| Year Incorporated Principal Name                                                                                                    |                       |               |              |          | 4        |                          |                         | Principal Title           |             |   |                                         |
|                                                                                                    | Year Inc              | corporated    |              |          |          |                          |                         | Principal Name            |             |   |                                         |
| Financial Profile                                                                                                    | Financial Prof        | ile           |              |          |          |                          |                         |                           |             |   |                                         |
|                                                                                                    | 4 (                   | )nce v        | ou clic      | kon      | adit ev  | even aive                | outhis mae              | 23V << anes               |             |   |                                         |
| <b>4</b> Once you click on edit system give you this message >> YES                                                                                                    | 0                     | nce ye        | Ju ciic      | , N UIT  | Suit Sy  | sterrigive y             | ou this mes             | sage >> TLO               |             |   |                                         |
| 4. Once you click on edit system give you this message >> YES                                                                                                    | DRACLE                |               |              |          |          |                          |                         |                           |             | Ó | þ 🧔 🔤                                   |
| <ul> <li>4. Once you click on edit system give you this message &gt;&gt; YES</li> <li>C ⊨ </li> </ul>                                                                                                    |                       |               |              |          |          |                          |                         |                           |             |   |                                         |

| <ol><li>Enter the change description</li></ol> |
|------------------------------------------------|
|------------------------------------------------|

- 6. Upload the supported attachment for new product and service
- 7. Click on product and service tab

▲ General

n Details Tax Identifiers Addresses

| OR/      | ACLE                                                   |                                                                                        | △ P 🕫 🔤 -                                                                                                    |
|----------|--------------------------------------------------------|----------------------------------------------------------------------------------------|----------------------------------------------------------------------------------------------------|
| Edit P   | rofile Change R                                        | lequest: 3001                                                                          | Delete Change Request Review Changes Save Save and Close Cancel                                                                                                    |
| Organiza | Change Description                                     | Add new Business classifications<br>Add Supported Document for new Product and Service |                                                                                                    |
| ⊿ Ge     | eneral<br>* Supplier N<br>Supplier Nun<br>Supplier Nun | ame Training Supplier1<br>Iber 10053                                                   | Tax Organization Type Corporation                                                                                                    |
| ⊿ lde    | entification                                           | And Contraction 2                                                                      | Contraction of the second second |

- 8. Click on add button
- 9. Select the product and service
- 10. Add/update supplier type, etc...

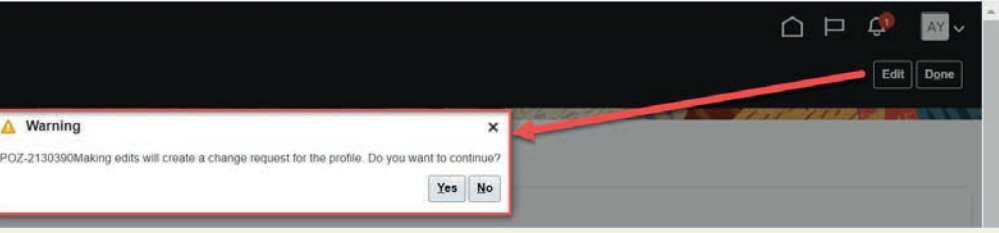

| <b>11.</b> Click on Apply an                                                                     | id Ok                                            |
|--------------------------------------------------------------------------------------------------|--------------------------------------------------|
| ORACLE                                                                                           | 습 후 🖗 🔤~                                         |
| Edit Profile Change Request: 3001 Change Description Add new Business class Add Supported Docume | Select and Add: Products and Services Categories |
| Actions • View • Format •                                                                        | View Format Freeze Category Name Description     |
| IT Support Service<br>Training                                                                   |                                                  |
|                                                                                                  |                                                  |
|                                                                                                  |                                                  |
|                                                                                                  | Training Utilities                               |
|                                                                                                  | Columns Hidden 1                                 |

#### 12. Click on save button

#### 13. System confirm

| ORACLE                                                                                                |                                                                                        |                                                                                                    |                       |                |         | Þ¢            | AY     |
|----------------------------------------------------------------------------------------------------|----------------------------------------------------------------------------------------|----------------------------------------------------------------------------------------------------|-----------------------|----------------|---------|---------------|--------|
| Edit Profile Change F                                                                                 | Request: 3001                                                                          |                                                                                                    | Delete Change Request | Review Changes | Save Sa | ive and Close | Cancel |
|                                                                                                    | AND CONTRACTOR OF THE OWNER                                                            |                                                                                                    |                       |                | 1       | 11 A.C.       |        |
| Change Description                                                                                    | Add new Business classifications<br>Add Supported Document for new Product and Service |                                                                                                    |                       |                |         |               |        |
|                                                                                                    |                                                                                        |                                                                                                    |                       |                |         |               |        |
| Organization Details Tax Identif                                                                      | iers Addresses Contacts Payments Business Cle                                          | assifications Products and Services                                                                                                    |                       |                |         |               |        |
| Actions  View  Format                                                                                 | iers Addresses Contacts Payments Business Cir<br>• 🗙 🖪 📰 Freeze 🔛 Detach of Wrap       | Confirm Business Classification Updates                                                                                                    | ×                     |                |         |               |        |
| Organization Details Tax Identif<br>Actions  View  Format  Category Name                              | iers Addresses Contacts Payments Business Co<br>• 🗙 🛃 📰 Presze 🔐 Detach 🚽 Wrap         | Confirm Business Classification Updates I confirm the accuracy of the new or updated business classificat                                                               | X<br>ons Des          | cription       |         |               |        |
| Grganization Details Tax Identif<br>Actions ▼ View ▼ Format ▼<br>Category Name<br>IT Support Service  | iers Addresses Contacts Payments Business Co<br>X                                      | Confirm Business Classification Updates I confirm the accuracy of the new or updated business classificat Confirm the Curacy of the new or updated business classificat | x ons Des             | cription       |         |               |        |
| Organization Details Tax Identif<br>Actions View Format Category Name<br>If Support Service<br>Rental | iers Addresses Contacts Payments Business Co<br>X 📴 m Preeze m Detach 4 Wrap           | Assifications Products and Services Confirm Business Classification Updates I confirm the accuracy of the new or updated business classificat Confirm Can Confirm Can   | X<br>ons Des          | cription       |         |               |        |

| 14. Click on review changes                                                                                                    |                                                                                                  |                       |                   |                              |                    |                                                 |
|----------------------------------------------------------------------------------------------------|--------------------------------------------------------------------------------------------------|-----------------------|-------------------|------------------------------|--------------------|-------------------------------------------------|
| ORACLE                                                                                                    |                                                                                                  |                       |                   |                              | Þ¢                 | 🥬 🛛 🗸                                           |
| dit Profile Change Request: 3001                                                                                                    |                                                                                                  | Delete Change Request | Review Changes    | Save Sa                      | ave and Clo        | se <u>C</u> ancel                               |
|                                                                                                    |                                                                                                  |                       | [                 |                              | Last Saved         | 9/7/21 2:35 PM                                  |
|                                                                                                    |                                                                                                  |                       | SCAL 1            | 13501                        | 11 10              |                                                 |
| Add Support                                                                                                    | d Document for new Product and                                                                   |                       |                   |                              |                    |                                                 |
| Service                                                                                                    | li li                                                                                            |                       |                   |                              |                    |                                                 |
| Organization Details Tax Identifiers Addresses Contacts Payments Business C                                                                                                    | assifications Products and Services                                                              |                       |                   |                              |                    |                                                 |
| Actions 🕶 View 💌 Format 👻 🔀 🧱 Freeze 🔛 Detach 🚽 Wrap                                                                                                    |                                                                                                  |                       |                   |                              |                    |                                                 |
| Category Name                                                                                                    |                                                                                                  | Des                   | cription          |                              |                    |                                                 |
| IT Support Service                                                                                                    |                                                                                                  |                       |                   |                              |                    |                                                 |
| Rental                                                                                                    |                                                                                                  |                       |                   |                              |                    |                                                 |
| Training                                                                                                    |                                                                                                  |                       |                   |                              |                    |                                                 |
| eview Changes                                                                                                    | es classifications                                                                               |                       | ent garage        |                              | Edit               | ibmit <u>C</u> ancel                            |
| Change Description Add new Busin<br>Add Supponter<br>and Service<br>I Organization Details                                                                                                    | ess classifications<br>Document for new Product                                                  |                       | ta the fat a star |                              | Edit               | ibmit <u>Cancel</u>                             |
| Change Description Add few Busin<br>Add Supported<br>and Service<br>I Organization Details<br>//ew  Format Freese Detach Wrap Attribute                                                                                                    | ess classifications<br>Document for new Product<br>//<br>Changed From                            |                       | Changed To        |                              | Edit               | ibmit <u>Çancel</u>                             |
| Change Description Add few Busin<br>Add Supported<br>and Service<br>I Organization Details<br>Attribute<br>Support Type                                                                                                    | ess classifications<br>Document for new Product                                                  |                       | Changed To        |                              | Edit               | Janeel                                          |
| Change Description Add flew Busin<br>Add Supported<br>and Service<br>and Service<br>and Se | ess classifications<br>Document for new Product<br>//<br>Changed From<br>Supplier                |                       | Changed To        | Attach                       | Edit Su            | Attached Date                                   |
| Change Description       Add few Busin         Add Supported and Service         I Organization Details         /few + Format +       I Preeze         Attribute         •       Suppler Type         I Attachments:         1 Attachments         Few + Format +       I Preeze         I Attachments:         Type       Category         File Name or URL       Title         Text       From Suppler                                                                                                    | es classifications Document for new Product                                                      |                       | Changed To        | Attach                       | ed By              | Attached Date<br>9/7/212:33 PM                  |
| Change Description Add riew Busin<br>Add Supported<br>and Service<br>and Service<br>and Ser                                                                                                    | Decument for new Product                                                                         |                       | Changed To        | Attach<br>ahmedg             | ed By<br>gtrainin  | Attached Date<br>9/7/212 33 PM                  |
| Change Description       Add few Busin         Add Supported and Service         4 Organization Details         View + Format +       Image Detach         Supported Type         4 Attribute         • Support Type         • Attribute         • Press       Image Detach         • Attribute         • Attribute         • Type       Category         • File Name or URL       Title         • Text       From Suppler         • Payment Methods                                                                                                    | ess classifications<br>Document for new Product<br>//<br>Changed From<br>Supplier<br>Description |                       | Changed To        | Attach<br>anmedi             | ed By              | Attached Date                                   |
| Change Description       Add flew Busin         Add Supported and Service       Add Supported and Service         4 Organization Details       Image Detach         View + Format +       Image Presse         5 Supplier Type       Image Detach         4 Attribute       Image Presse         7 ype       Category         File Name or URL       Title         Top       From Supplier         8 Detach       Supported Document for New Bus         9 Text       From Supplier         9 Payment Methods       Image Detach         View + Format +       Image Presse         Image Detach       Image Wrap                                                                                                    | ess classifications<br>Document for new Product                                                  |                       | Changed To        | Attach<br>ahmedj             | ed By<br>gtrainin  | Attached Date<br>9/7/21 2:33 PM                 |
| Change Description Add few Busin Add Supported and Service and Service and Se                                                                                                    | es classifications Document for new Product                                                      |                       | Changed To        | Attach<br>ahmedg<br>rom Date | ed By<br>etrainin. | Attached Date<br>9/7/21.2.33 PM<br>DetailIs     |
| Change Description       Add few Busin         Add Supported and Service         If Organization Details         View + Format +       If Freeze         Support Type         Attribute         If Attachments         View + Format +       If Freeze         If Detach       If Wrap         If Attribute         If Preeze       If Detach         If Attribute       If Title         If Preeze       If Detach         If Preeze       If Detach         If Payment Methods       If Preeze         Default       Payment Method         If Detach       If Wrap                                                                                                    | es classifications Document for new Product                                                      |                       | Changed To<br>Fi  | Attach<br>ahmedg<br>rom Date | ed By<br>gtranin.  | Attached Date<br>9/7/21 2 33 PM<br>Details<br>5 |
| Change Description       Add few Busin         Add Supported and Survice         # Organization Details         View + Format +       IFreeze         Supplet Type         # Attribute         • Supplet Type         # Attribute         • Attribute         • Promat +         IFreeze         Detach         • Pormat +         IFreeze         Detach         • Type         Category         File Name or URL         • Text         Prom Supplet         Supported Document for New Bus         Supported Document for New Bus         Paymont Methods         View + Format +         Image Presse         Detach       of Wrap         Default       Payment Method         Check                                                                                                    | ess classifications<br>Document for new Product                                                  |                       | Changed To<br>F   | Attach<br>ahmedg<br>rom Date | eed By<br>agtranin | Attached Date<br>9/7/212:33 PM<br>Details       |
| Change Description       Add few Busin         Add Supported       and Supported         add Supported       and Supported         add Supported       Betach         add Supported       Betach         add Supported       Supplier Type         add the Business       Freeze         add Supported       Business Classifications         add Supported Decutes       Change Description         add Supported Decutes       add few Business         add Supported Decutes       Change Description                                                                                                    | ess classifications<br>Document for new Product<br>//<br>Changed From<br>Suppler<br>Description  |                       | Changed To<br>Fi  | Attach<br>ahmedj<br>rom Date | ed By<br>grainin.  | Attached Date<br>9/7/21 2 33 PM<br>Details      |
| Change Description       Add flew Businese Classifications         4 Organization Details         View + Format + <ul> <li>Freeze</li> <li>Detach</li> <li>Wrap</li> <li>Attribute</li> <li>Supplier Type</li> <li>Attribute</li> <li>Supplier Type</li> <li>Attribute</li> <li>Type</li> <li>Category</li> <li>File Name or URL</li> <li>Title</li> <li>Treat</li> <li>Freeze</li> <li>Detach</li> <li>Wrap</li> <li>Detach</li> <li>Wrap</li> <li>Title</li> <li>Category</li> <li>File Name or URL</li> <li>Title</li> <li>Supported Document for New Bus</li> <li>Supported Docu</li> <li>Payment Methods</li> <li>Check</li> <li>Business Classifications</li> <li>Products and Services</li> <li>Yew + Format +</li> <li>Freeze</li> <li>Detach</li> <li>Wrap</li> <li>Freeze</li> <li>Detach</li> <li>Wrap</li> <li>Freeze</li> <li>Detach</li> <li>Wrap</li> <li>Freeze</li> <li>Petach</li> <li>Wrap</li> <li>Mrap</li> <li>Freeze</li> <li>Petach</li> <li>Wrap</li> <li>Wrap</li> <li>Freeze</li> <li>Petach</li> <li>Wrap</li> <li>Wrap&lt;</li></ul>                                                                                                    | es classifications Document for new Product                                                      |                       | Changed To<br>Fi  | Attach<br>anmedi<br>rom Date | ed By<br>atrainin  | Attached Date<br>9/7/21/2/33 PM<br>Details      |
| Change Description       Add few Busin         Add Supported and Service         al Organization Details         View + Format +       Freeze         Attribute         Supported Type         Attribute         Attribute         Attribute         Supported Type         Attribute         View + Format +         Freeze         Detach       Wrap         Type       Category         File Name or URL       Title         Text       Freeze         Payment Methods       Supported Document for New Bus       Supported Docu         Payment Methods       Check       Image Classifications         Business Classifications       Events       Wrap         Products and Services       Detach       Wrap         Vew + Format +       Freeze       Detach       Wrap                                                                                                    | es classifications Document for new Product                                                      |                       | Changed To<br>Fi  | Attach<br>annedi             | ed By<br>@tranin   | Attached Date                                   |

| <b>14.</b> Click on review changes                                                                                                    |                                                                               |                                                                                                    |
|----------------------------------------------------------------------------------------------------|-------------------------------------------------------------------------------|----------------------------------------------------------------------------------------------------|
| DRACLE                                                                                                    |                                                                               | ⊐ 🗘 🔤 ∨                                                                                                    |
| lit Profile Change Request: 3001                                                                                                    | Delete Change Request Review Changes Save Save                                | and Close <u>C</u> ancel                                                                                                    |
|                                                                                                    |                                                                               | ast Saved 9/7/21 2:35 Pt                                                                                                    |
|                                                                                                    |                                                                               |                                                                                                    |
| Add Supported Document for it                                                                                                    | new Product and                                                               |                                                                                                    |
| Service                                                                                                    |                                                                               |                                                                                                    |
| rganization Details Tax Identifiers Addresses Contacts Payments Business Classifications                                                                                                    | Products and Services                                                         |                                                                                                    |
| Actions View View Format V 🗱 📰 Freeze 🔛 Detach 🗟 Wrap                                                                                                    |                                                                               |                                                                                                    |
| Category Name                                                                                                    | Description                                                                   |                                                                                                    |
| IT Support Service                                                                                                    |                                                                               |                                                                                                    |
| Rental                                                                                                    |                                                                               |                                                                                                    |
| Training                                                                                                    |                                                                               |                                                                                                    |
| view Changes<br>Change Description Add new Business classifications<br>Add Supported Document for per-                                                                                                    |                                                                               | Edit Submit Cancel                                                                                                    |
| Change Description Add new Business classifications Add Supported Document for new and Service Organization Details ex                                                                                                    | Audiosmant<br>r Product<br>//                                                 | Edit Submit Gancel                                                                                                    |
| Change Description       Add frew Business classifications         Add Supported Document for new and Service         Organization Details         ext + Format + Freeze         Presze         Add Supported Document for new and Service                                                                                                    | Audioomart                                                                    | Edit Submit Cancel                                                                                                    |
| eview Changes Change Description Add new Business classifications Add Supported Document for new and Service Organization Details tex  Format Format Freeze Detach Wrap Attribute Supplier Type                                                                                                    | Product Changed From Changed To Suppler                                       | Edit Submit Cancel                                                                                                    |
| eview Changes Change Description Add new Business classifications Add Supported Document for new and Service Organization Details ew  Format Freeze Detach Wrap Attribute Support Type Attachments                                                                                                    | Product Product Changed From Changed To Suppler                               | Edit                                                                                                    |
| eview Changes Change Description Add new Business classifications Add new Business classifications Add new Business classifications Add new Business classifications and Service Organization Details ew  Format  Freeze  Comparize  Freeze  Freeze  Comparize  Freeze  Freeze | Audiosmart                                                                    | Edit                                                                                                    |
| Change Description Add new Business classifications Add Supported Document for new and Service Organization Details  ex  Format  Freess  Detach  Mrap  Attribute  Freess  Freess  Detach  Mrap  Type  Category  File Name or URL  Title  Description                                                                                                    | Audiosmart                                                                    | Edit Submit Gancel                                                                                                    |
| eview Changes Change Description Add new Business Classifications Add Supported Document for new and Service Organization Details rew  Format  Freeze  Detach  Wrap Attribute  Suppler Type  Type Category File Name or URL Title Description Text From Suppler Supported Document for New Bus Supported Docu.                                                                                                    | AudioSmart                                                                    | Edit Submit Gancel Gancel By Attached Date arrin. 9/7/21 2:33 PM                                                                                                    |
| eview Changes Change Description Add new Business Cassifications Add Supported Document for new and Service Organization Details tex  Format Format F | Audiosmart                                                                    | Edit Submit Cancel Cancel Edit Submit Cancel Edit Submit Cancel Cancel Edit Submit Cancel Cancel Edit Cancel Cancel Edit Cancel Cancel Edit Cancel Edit Cancel Edi |
| eview Changes Change Description Add new Business classifications Add Supported Document for new and Service Organization Details ew  Format  Freeze  Freeze Freeze  Freeze  Freeze  Freeze  Freeze  Freeze  Freeze  Freeze Freeze  Freeze  Freeze  Freeze Freeze  Freeze Free | Audiosmart                                                                    | Edit Submit Gancel Edit Submit Gancel By Attached Date amm. 9/7/21 2:33 PM                                                                                                    |
| eview Changes  Change Description Add new Business classifications  Add Supported Document for new and Service  Organization Details  ew  Format  Freess Detach  Wrap  Attribute  Attribute  Freess Detach  Wrap  Type  Category File Name or URL Title Description Text  From Suppler Supported Document for New Bus Supported Docu  Payment Methods  ew  Format  Preess Detach  Wrap  Default Payment Method                                                                                                    | AudioSmart                                                                    | Edit Submit Cancel Edit Submit Cancel By Attached Date amin. 9/7/21 2.33 PM Fo Date Details                                                                                                    |
| Change Description       Add new Business Classifications         Add Supported Document for new and Service         Organization Details         new Format •       Preeze         Preeze       Detach         attribute         Supplier Type         Attribute         Supplier Type         Category       File Name or URL         Type       Category         File Name or URL       Title         Description         Text       From Supplier         Supported Document for New Bus       Supported Docu         Payment Methods       ©         of Check       Check                                                                                                    | AudioSmart                                                                    | Edit Submit Cancel Edit Submit Cancel By Attached Date amin. 9/7/21 2:33 PM fo Date Details                                                                                                    |
| eview Changes Change Description Add new Business classifications Add Supported Document for new and Service Organization Details ew  Format  Freeze  Detach  Vrap  Type Category File Name or URL Title Description Type Category File Name or URL Title Description Tot Freeze Supported Document for New Bus Supported Docu  Payment Methods ew  Format  Freeze Category Category File Name or URL Title Description Category File Name or URL Category File Name or URL Category Category File Name or URL Category Category Category File Name or URL Category Category Category File Name or URL Category Category Category Category Category File Name or URL Category File Name or URL Category File Name or URL Category File Name or URL File Category File Name or URL File Category File Category File | AudioSmart                                                                    | Edit Submit Gancel Edit Submit Gancel By Attached Date amin 9/7/21 2:33 PM Fo Date Details                                                                                                    |
| eview Changes Change Description Add new Business Classifications Add Supported Document for new and Service Organization Details ew  format  file  frees  file  frees  file  file   | AudioSmart                                                                    | Edit Submit Gancel                                                                                                    |
| eview Changes  Change Description Add new Business classifications  Add Supported Document for new and Service  Organization Details  tex  Format  Freese  Detach  Type  Category  File Name or URL  Title  Description  Type  Category  File Name or URL  Title  Description  Freet  Payment Methods  tex  Format  Detach  Detach  Detach  Urap  Detach  Detach  Deta | AudioSmart                                                                    | Edit Submit Cancel By Attached Date amin. 9/7/21/2/33 PM Fo Date Details                                                                                                    |
| eview Changes  Change Description Add new Business Classifications  Add Supported Document for new and Service  Organization Details  New  Format  File Presse  Detach  J Wrap  Type  Category  File Name or URL  Title  Description  Text  Payment Methods  New  Format File Presse  Detach  J Wrap  Defaul Payment Method  Check  Business Classifications  Products and Services  New  Format File Presse  Detach  Check  Category Name                                                                                                    | Product  Product  Changed From Changed To  Suppler  Attached ahmediger  10226 | Edit Submit Cancel  By Attached Date  amin 9/7/21 2:33 PM  fo Date Detailt  F                                                                                                    |

#### 16. Confirmation for the changes

| DRACLE                                                                                                    |                                                                                                    |                                                      |
|----------------------------------------------------------------------------------------------------|----------------------------------------------------------------------------------------------------|------------------------------------------------------|
| npany Profile ⊘                                                                                                    |                                                                                                    | Cancel Change Request                                |
| here is a profile change request pending approval. You may edit to n                                                                                                   | make additional changes.                                                                                                    |                                                      |
| Last Change Request 3001                                                                                                    | Requested By Youssef, Ahmed                                                                                                    | Change Description Add new Business classifications  |
| Request Status Pending Approval                                                                                                    | Request Date 9/7/21                                                                                                    | Add Supported Document for new Produc<br>and Service |
|                                                                                                    |                                                                                                    |                                                      |
|                                                                                                    |                                                                                                    |                                                      |
| nization Details Tax Identifiers Addresses Contacts Pay                                                                                                    | wyments Business Classifications Products and Services                                                                                                    |                                                      |
| nization Details Tax Identifiers Addresses Contacts Pay                                                                                                    | yments Business Classifications Products and Services .  C Confirmation X Your profile change request 3001 was submitted for encreated and the submitted for encreated and the submitted for e |                                                      |
| nization Details Tax Identifiers Addresses Contacts Pay<br>General<br>Company Training Supplier1                                                                       | yments Business Classifications Products and Sanaces.                                                                                                    |                                                      |
| nization Details Tax Identifiers Addresses Contacts Pay<br>General<br>Company Training Supplier1<br>Supplier Number 10053                                              | yments Business Classifications. <u>Products and Sensices</u> .<br>Sour profile change request 3001 was submitted for<br>approval<br>Vert Corporation<br>tus Active                                                                                                    |                                                      |
| nization Details Tax Identifiers Addresses Contacts Pay<br>General<br>Company Training Supplier1<br>Supplier Number 10053<br>Supplier Type Supplier                    | ayments Business Classifications <u>Products and Senuces</u> .                                                                                                    |                                                      |
| anization Details Tax Identifiers Addresses Contacts Pay<br>General<br>Company Training Supplier1<br>Supplier Number 10053<br>Supplier Type Supplier<br>Identification | Attachments Business Classifications Products and Senaces.                                                                                                    |                                                      |

### **3.4** Approval for update Company Profile

Login by approver account

#### 1. Click on notification icon >> Approve

| upplier Pr                                                                                        | ofile Change Reque                                                                                      | st 3001 for Trai                                                                  | ning Supplier1                 |
|---------------------------------------------------------------------------------------------------|----------------------------------------------------------------------------------------------------|-----------------------------------------------------------------------------------|--------------------------------|
| Details                                                                                           |                                                                                                    |                                                                                   |                                |
| Assignee                                                                                          | Hitesh L. Bhongade                                                                                      | Request                                                                           | 3001                           |
| From                                                                                              | Ahmed Youssef                                                                                           | Request                                                                           | Supplier                       |
| Assigned Date                                                                                     | 9/7/21 2:40 PM                                                                                          | Request                                                                           | 9/7/21                         |
| Task Number                                                                                       | 223340                                                                                                  | Requested                                                                         | Youssel, Ahmed                 |
| Supplier Pro                                                                                      | file Change Request 3001 for 1                                                                          | Fraining Supplier1 - Go                                                           | ogle Chrome                    |
|                                                                                                   |                                                                                                    | the second state of the second state of the                                       | ask-flow?tz=Asia%2FRivadb&d    |
| ê eocn-dev                                                                                        | 1.fa.em3.oraclecloud.com                                                                                | /iscmul/iaces/adi.u                                                               | and more ribid rout iti damota |
| eocn-dev<br>upplier Pr                                                                            | ofile Change Reque                                                                                      | st 3001 for Trai                                                                  | ning Supplier1                 |
| eocn-dev<br>upplier Pr                                                                            | ofile Change Reque                                                                                      | st 3001 for Trai                                                                  | ning Supplier1                 |
| <ul> <li>eocn-dev</li> <li>upplier Pr</li> <li>Details</li> </ul>                                 | ofile Change Reque                                                                                      | st 3001 for Trai                                                                  | ning Supplier1                 |
| eocn-dev<br>upplier Pr<br>Details<br>Assignee                                                     | ofile Change Reque                                                                                      | st 3001 for Trai                                                                  | ning Supplier1                 |
| <ul> <li>eocn-dev</li> <li>upplier Pr</li> <li>Details</li> <li>Assignee</li> <li>From</li> </ul> | ofile Change Reque Hitesh L. Bhongade Ahmed Youssef                                                     | st 3001 for Trai<br>Request<br>Request<br>Source                                  | 3001<br>Supplier               |
| econ-dev<br>Supplier Pr<br>Details<br>Assignee<br>From<br>Assigned Date                           | Alta.em3.oraclectoud.com<br>ofile Change Reque<br>Hitesh L. Bhongade<br>Ahmed Youssef<br>9/7/21 2:40 PM | Request<br>Request<br>Source<br>Request<br>Source<br>Request<br>Source<br>Request | 3001<br>Supplier<br>9/7/21     |

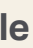

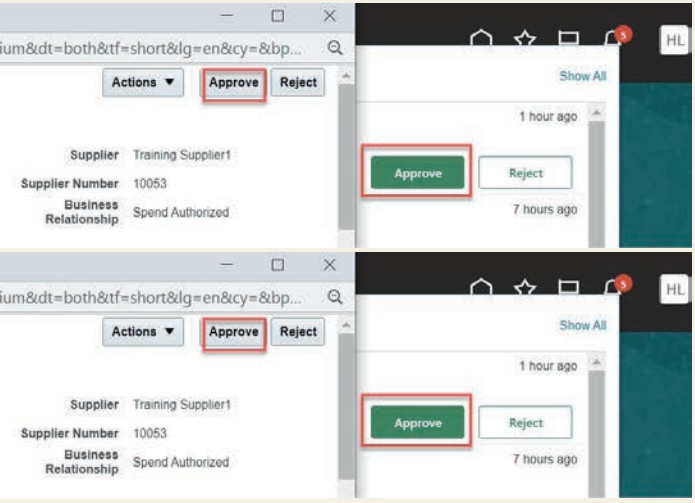

## 4.0 OPEN AND CLOSED ISSUES FOR THIS DELIVERABLE

#### 4.1 Open Issues

| ID | Issue | Resolution | Responsibility | Target Date | Impact Date |
|----|-------|------------|----------------|-------------|-------------|
|    |       |            |                |             |             |
|    |       |            |                |             |             |
|    |       |            |                |             |             |

#### 4.2 Closed Issues

| ID | Issue | Resolution | Responsibility | Target Date | Impact Date |
|----|-------|------------|----------------|-------------|-------------|
|    |       |            |                |             |             |
|    |       |            |                |             |             |
|    |       |            |                |             |             |

#### Alkhorayef Petroleum

2nd Industrial City, Street No.87 Near Modon Lake, Dammam, Kingdom of Saudi Arabia

W. alkhorayefpetroleum.com